### HOW TO BUY PARTS ON BRICKLINK

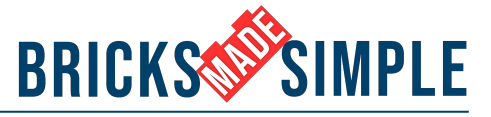

### 1. Go to www.bricklink.com and login/register by clicking on the head icon.

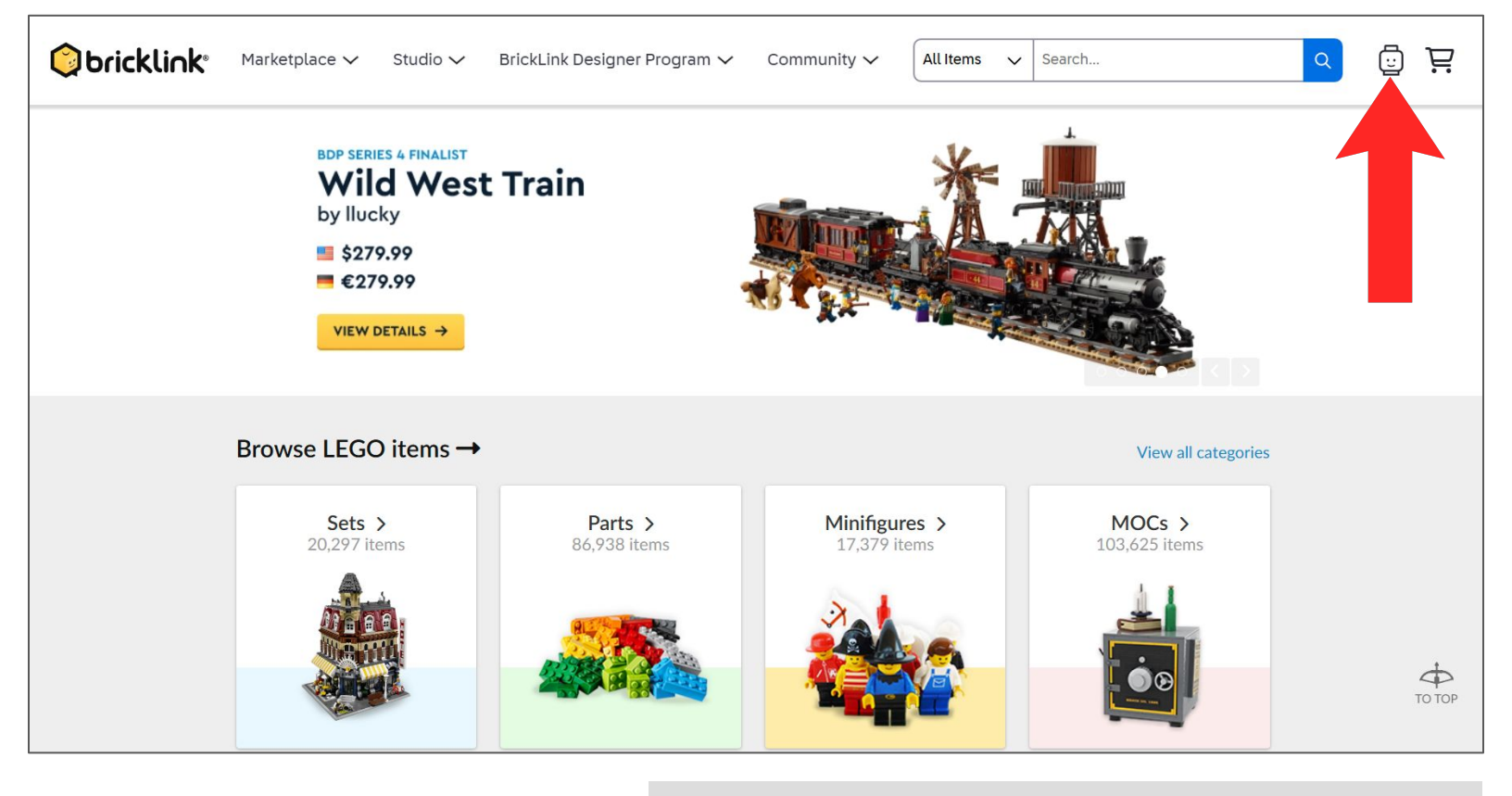

#### Obricklink

#### Welcome to BrickLink, GrantDavis!

You're only one step away from making your first purchase! Please confirm your email address.

By confirming your email address, you will be able to take advantage of BrickLink's best features, such as:

- Sending direct messages
- Making a purchase
- Contributing to the BrickLink Catalog
- And more!

#### Confirm my email address

or follow this link:

https://www.bricklink.com/v3/user/email\_verification.page?email=grantdvs1legoideas%40gmail.c om&code=6280843947&retumUrl=

If you didn't register for BrickLink, please ignore this email.

If registering for the first time, make sure to confirm your email address by clicking the link in the email that bricklink sends you.

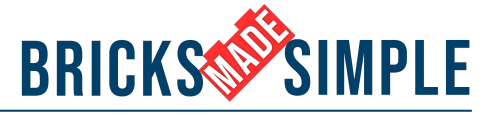

#### 2. After logging in, click on your profile. Then select "My Wanted Lists."

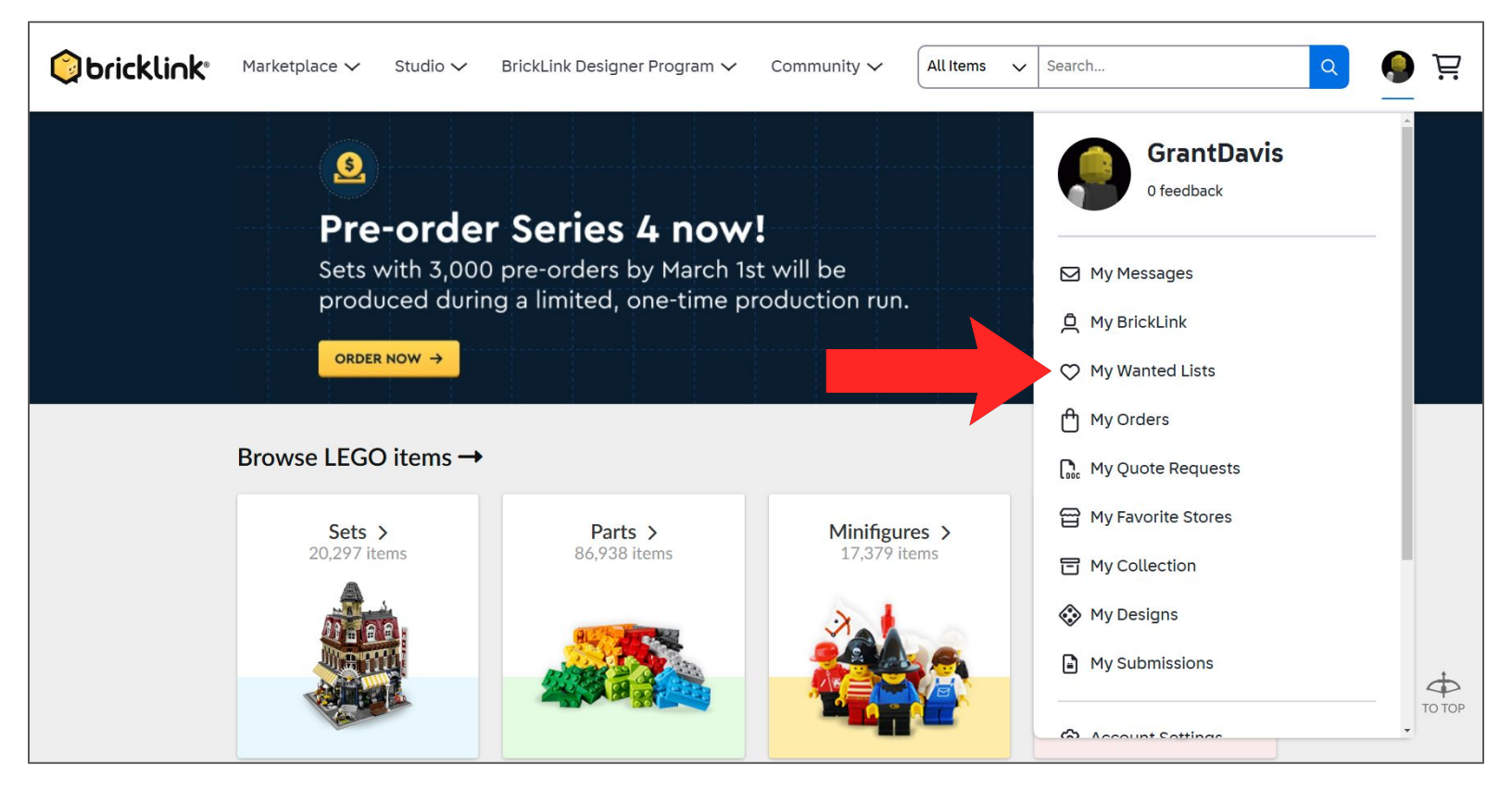

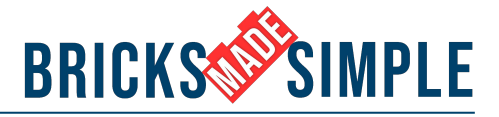

3. Select the Upload tab and then "Upload Bricklink XML format."

|                                                                                 | ,                                        |                                                           |                                     |                                            |
|---------------------------------------------------------------------------------|------------------------------------------|-----------------------------------------------------------|-------------------------------------|--------------------------------------------|
|                                                                                 |                                          |                                                           |                                     |                                            |
|                                                                                 |                                          |                                                           |                                     |                                            |
| Wanted Lists Upload                                                             | Part Out Sea                             | arch Buy                                                  |                                     |                                            |
| Wanted Lists Upload                                                             | Part Out Sea                             | arch Buy                                                  |                                     |                                            |
| Wanted Lists Upload<br>GrantDavis's Wan                                         | Part Out Sea<br>ted Lists (1 List        | sts)                                                      |                                     | + Create New List                          |
| Wanted Lists Upload<br>GrantDavis's Wan                                         | Part Out Sea<br>ted Lists (1 Lia         | arch Buy<br>sts)                                          |                                     | + Create New List                          |
| Wanted Lists Upload<br>GrantDavis's Wan<br>By Category   By Color               | Part Out Sea                             | sts) Search Wanted Lists by name                          | Sort by: Newest                     | + Create New List<br>→ Order: Up → III III |
| Wanted Lists Upload<br>GrantDavis's Wan<br>By Category   By Color<br>Categories | Part Out Sea<br>ted Lists (1 Li<br>Items | arch Buy<br>sts)<br>Search Wanted Lists by name Q<br>Name | Sort by: Newest<br>Items Completion | + Create New List<br>→ Order: Up → III III |

|          | o Wanted List                                       |                     | FAQ and Help |
|----------|-----------------------------------------------------|---------------------|--------------|
| Upload a | file from your computer Upload BrickLink XML format |                     |              |
| Add to:  | Default Wanted List (0)                             |                     |              |
| Copy a   | nd paste here                                       | Wanted List         | ID           |
|          |                                                     | Default Wanted List | 0            |
|          |                                                     |                     |              |

#### HOW TO BUY PARTS ON BRICKLINK

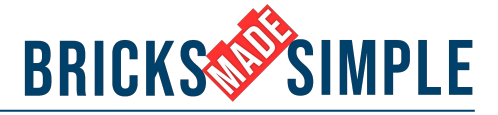

#### 4. Change Default Wanted List to "Create New Wanted List" and type in the name of the model you purchased instructions for.

| pload to wanted List                                                                                                    |                                    | FAQ and Hel          |
|----------------------------------------------------------------------------------------------------|------------------------------------|----------------------|
| Upload a file from your computer Upload BrickLink XML format                                                                                                    |                                    |                      |
| Add to: Default Wanted List (0)                                                                                                    |                                    |                      |
| Default Wanted List (0)                                                                                                    | Wanted List                        | ID                   |
| Follow XML Spec                                                                                                    | Default Wanted List                | .2                   |
|                                                                                                    |                                    |                      |
|                                                                                                    |                                    |                      |
|                                                                                                    |                                    |                      |
|                                                                                                    |                                    |                      |
|                                                                                                    |                                    |                      |
| Need help? See instructions                                                                                                    | Procee                             | d to verify items -> |
|                                                                                                    |                                    |                      |
|                                                                                                    |                                    |                      |
|                                                                                                    |                                    |                      |
| (anted lists Unload Part Out Search Busy                                                                                                    |                                    |                      |
| Vanted Lists Upload Part Out Search Buy                                                                                                    |                                    |                      |
| Vanted Lists Upload Part Out Search Buy                                                                                                    |                                    | FAQ and Help         |
| Vanted Lists Upload Part Out Search Buy                                                                                                    |                                    | FAQ and Help         |
| Vanted Lists Upload Part Out Search Buy<br>Upload to Wanted List<br>Upload a file from your computer Upload BrickLink XML format                                                                                 |                                    | FAQ and Hel          |
| Vanted Lists Upload Part Out Search Buy Upload to Wanted List Upload a file from your computer Upload BrickLink XML format                                                                                       |                                    | FAQ and Hel          |
| Vanted Lists Upload Part Out Search Buy Upload to Wanted List Upload a file from your computer Upload BrickLink XML format Add to: Create New Wanted List  Swaying Ghost Machine                                 |                                    | FAQ and Hel          |
| Vanted Lists Upload Part Out Search Buy Upload to Wanted List Upload a file from your computer Upload BrickLink XML format Add to: Create New Wanted List  Swaying Ghost Machine Copy and paste here             | Wanted List                        | FAQ and Help         |
| Vanted Lists Upload Part Out Search Buy Upload to Wanted List Upload a file from your computer Upload BrickLink XML format Add to: Create New Wanted List  Swaying Ghost Machine Copy and paste here             | Wanted List<br>Default Wanted List | FAQ and Help         |
| Vanted Lists Upload Part Out Search Buy<br>Upload to Wanted List<br>Upload a file from your computer Upload BrickLink XML format<br>Add to: Create New Wanted List  Swaying Ghost Machine<br>Copy and paste here | Wanted List<br>Default Wanted List | FAQ and Help         |
| Vanted Lists Upload Part Out Search Buy<br>Upload to Wanted List<br>Upload a file from your computer Upload BrickLink XML format<br>Add to: Create New Wanted List  Swaying Ghost Machine<br>Copy and paste here | Wanted List<br>Default Wanted List | FAQ and Help         |
| Vanted Lists Upload Part Out Search Buy Upload to Wanted List Upload a file from your computer Upload BrickLink XML format Add to: Create New Wanted List  Swaying Ghost Machine Copy and paste here             | Wanted List<br>Default Wanted List | FAQ and Help         |

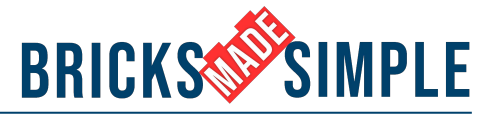

#### 5. COPY the parts list from the appropriate product page on Bricksmadesimple.com

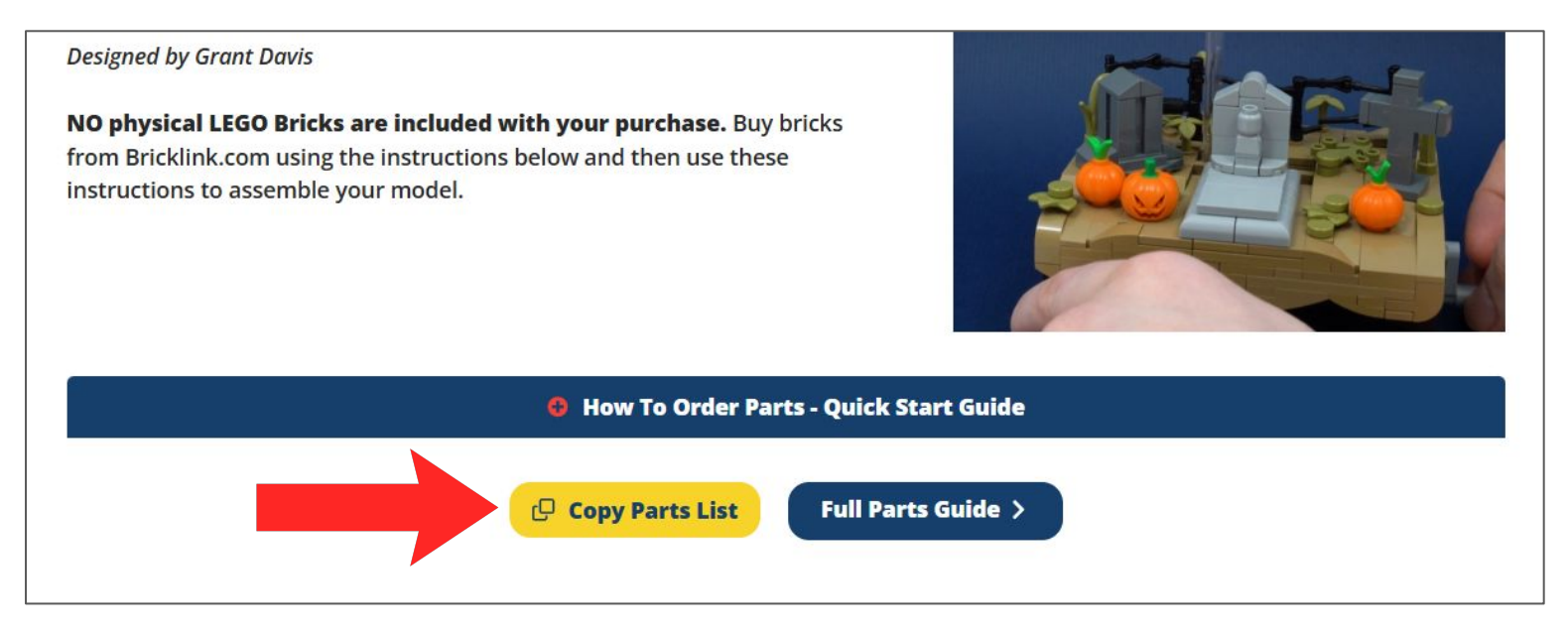

OR open the downloadable .txt document and copy the parts list from the file.

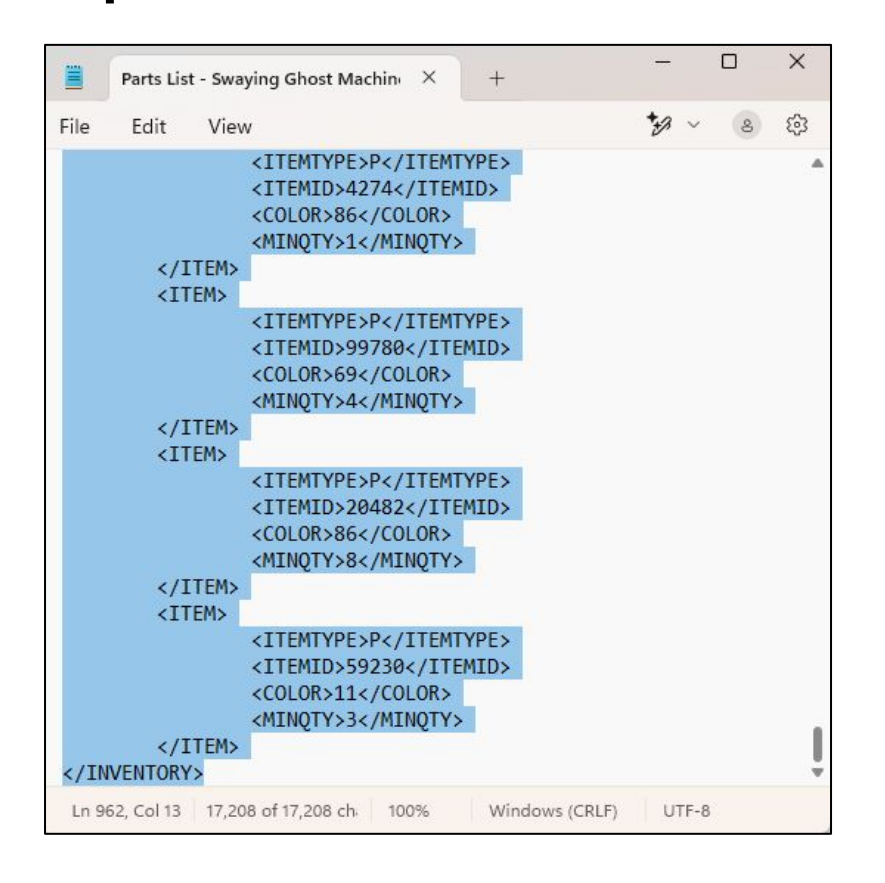

On **Windows**, right-click and open with Notepad. Select all (ctrl+A) and then copy (ctrl+C).

On **MAC**, right-click and open with TextEdit. Select all (cmd+A) and then copy (cmd+C).

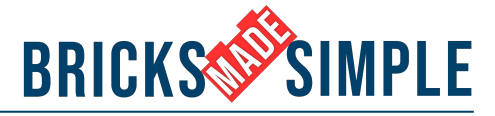

### 6. PASTE the copied text from Step 5 and click "Proceed to Verify Items."

|                                                                      |                                                                                                    |                         |   |                     | FAQ and Hel |
|----------------------------------------------------------------------|----------------------------------------------------------------------------------------------------|-------------------------|---|---------------------|-------------|
| Upload a file fr                                                     | om your computer Uplo                                                                                     | ad BrickLink XML format |   |                     |             |
| Add to: Cre                                                          | ate New Wanted List 🔻                                                                                     | Swaying Ghost Machine   |   |                     |             |
|                                                                      | <itemid>20482<td>TEMID&gt;</td><td>•</td><td>Wanted List</td><td>ID</td></itemid>                         | TEMID>                  | • | Wanted List         | ID          |
|                                                                      | <color>86<minoty>8<td>&gt;<br/>Y&gt;</td><td></td><td>Default Wanted List</td><td>0</td></minoty></color> | ><br>Y>                 |   | Default Wanted List | 0           |
| 1</td <td>TEM&gt;</td> <td></td> <td></td> <td></td> <td></td>       | TEM>                                                                                                    |                         |   |                     |             |
| <it< td=""><td>EM&gt;</td><td></td><td></td><td></td><td></td></it<> | EM>                                                                                                    |                         |   |                     |             |
|                                                                      | <itemtype>P<td>MTYPE&gt;</td><td></td><td></td><td></td></itemtype>                                       | MTYPE>                  |   |                     |             |
|                                                                      | <itemid>59230<td>TEMID&gt;</td><td></td><td></td><td></td></itemid>                                       | TEMID>                  |   |                     |             |
|                                                                      | <color>11<td>&gt;</td><td></td><td></td><td></td></color>                                                 | >                       |   |                     |             |
|                                                                      | <pre><minoty>3</minoty></pre> /MINOTY                                                                     | Y>                      |   |                     |             |
| . 17                                                                 |                                                                                                    |                         |   |                     |             |

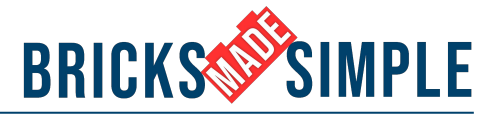

#### 7. Scroll down and select "Add to Wanted List."

|     | 87994<br>Black                                                                                 | Any 🗸 | 5 | 0 |  |
|-----|------------------------------------------------------------------------------------------------|-------|---|---|--|
| 9   | Brick, Modified 2 x 2 with Channels and Axle Hole<br>90258<br>Dark Bluish Gray                 | Any 🗸 | 2 | 0 |  |
|     | Slope, Curved 4 x 1 x 2/3 Double<br>93273<br>Dark Tan                                          | Any 🗸 | 2 | 0 |  |
|     | Tile, Round 1 x 1<br>98138<br>Black                                                            | Any 🗸 | 3 | 0 |  |
|     | Tile, Round 1 x 1<br>98138<br>Olive Green                                                      | Any 🗸 | 7 | 0 |  |
| 100 | Bracket 1 x 2 - 1 x 2 Inverted<br>99780<br>Dark Tan                                            | Any 🗸 | 4 | 0 |  |
|     | Bar 12L with 1 x 2 Plate End Hollow Studs and 1 x 1<br>Round Plate End<br>99784<br>Trans-Clear | Any 🗸 | 2 | 0 |  |

Congrats! You have uploaded your parts to Bricklink!

#### Now it is time to order them!

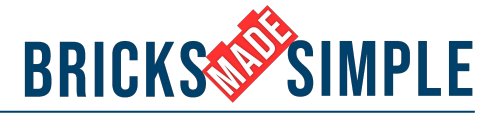

#### 8. View your new wanted list on the next screen.

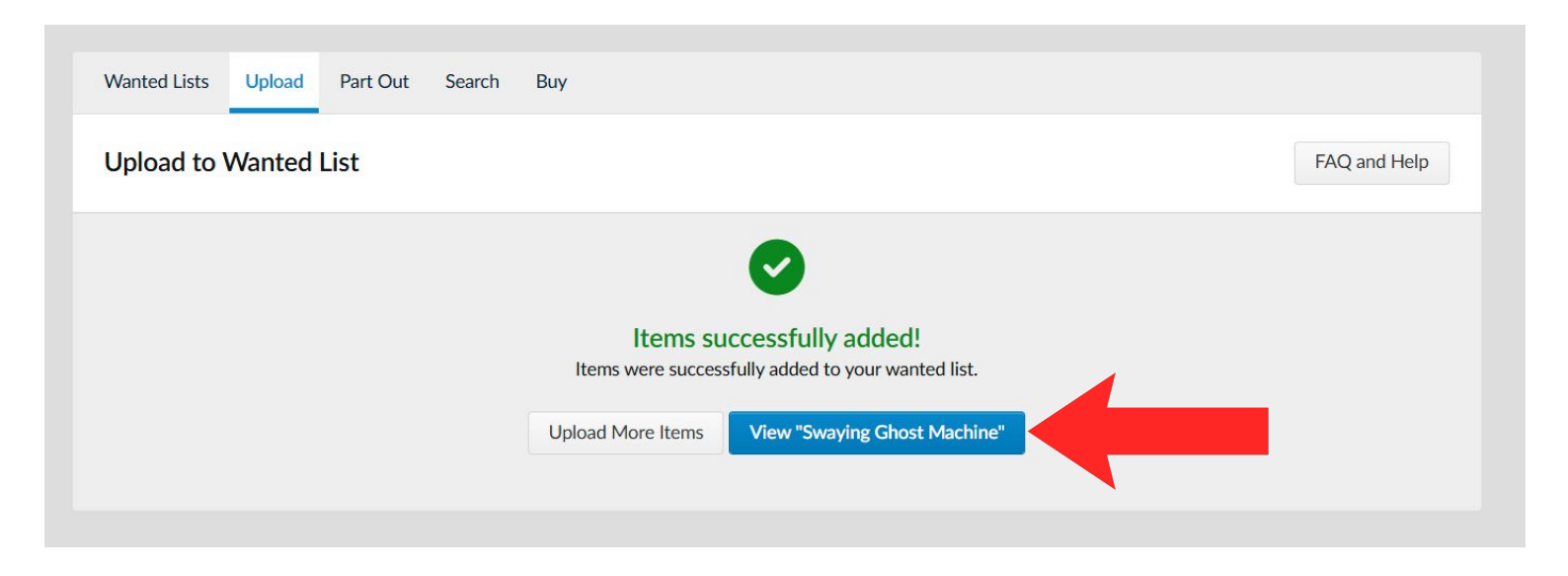

Now is a good time to adjust your list if there are any pieces from your collection that you want to use instead of buying them. Use the "Want" and "Have" spaces to adjust the quantity of any piece. (Have = what you already own. Want = what you will order.)

| 🔵 bricklink <sup>,</sup> | Marketplace     | ✓ Studio ✓ BrickLink Des                                                     | igner Program 🗸     | Community 🗸 | All Items          | ✓ Search    |              | a 🌔 🗄 |
|--------------------------|-----------------|------------------------------------------------------------------------------|---------------------|-------------|--------------------|-------------|--------------|-------|
|                          | 160 items found | 25 per pg 🗸 1 of 7 G                                                         | io < >              |             | Sort By It         | em Name 🗸 C | Order Up 🗸   |       |
|                          | 0 selected      | Move Copy Apply: C                                                           | Color Condition Pri | ce Quantity | Remark             | â           | Buy All      |       |
|                          | 🗆 Ima           | age Description                                                              | Condition           | Max Price   | Quantity           | Remarks     | Notify       |       |
|                          | •               | Arm Mechanical, Straight with C<br>degrees (Vertical Grip)<br>59230<br>Black | lips at 90<br>Any v |             | Want: 3<br>Have: 0 |             |              |       |
|                          |                 | Bar 1L with 1 x 1 Round Plate w<br>Hollow Stud<br>32828<br>Black             | ith Any ~           |             | Want: 3<br>Have: 0 |             |              |       |
|                          | •               | Bar 3L (Bar Arrow)<br>87994<br>Black                                         | Any ~               |             | Want: 5<br>Have: 0 |             |              |       |
|                          | •               | Bar Holder with Clip<br>11090<br>■ Black                                     | Any ~               |             | Want: 6<br>Have: 0 |             |              |       |
|                          |                 | Barb / Claw / Horn / Tooth - Sm<br>53451                                     | all Any v           |             | Want: 1            |             |              |       |
|                          |                 | Black                                                                        |                     |             |                    | Cancel      | Save Changes |       |

#### HOW TO BUY PARTS ON BRICKLINK

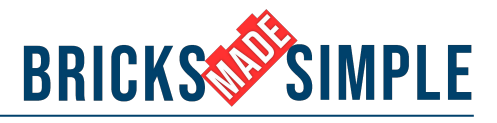

#### 9. Click the "Buy All" (or "Easy Buy") button.

| Oricklink° | Marketplace V Studio V BrickLink Designer Program V Community V All Items V Search Q                                                                                                    | ë 🌔 |
|------------|----------------------------------------------------------------------------------------------------|-----|
|            | 160 items found     25 per pg <ul> <li>I</li> <li>I</li></ul> |     |
|            | O selected D Move D Copy Apply: Color Condition Price Quantity Remark                                                                                                    |     |
|            | Image Description Condition Max Price Quantity Remarks                                                                                                    |     |
|            | Arm Mechanical, Straight with Clips at 90<br>degrees (Vertical Grip)<br>59230<br>Black Any  Want: 3<br>Have: 0                                                                                                    |     |
|            | Bar 1L with 1 x 1 Round Plate with       Hollow Stud       32828       ■ Black         Have:                                                                                                    |     |
|            | Bar 3L (Bar Arrow)<br>87994<br>■ Black Any → Want: 5<br>Have: 0                                                                                                    |     |
|            | Bar Holder with Clip     Any      Want:     6       11090     Black     Have:     0                                                                                                    |     |
|            | Barb / Claw / Horn / Tooth - Small<br>53451 Any  Want: 1                                                                                                    |     |
|            | Black Have: 0 Cancel Save Changes                                                                                                    |     |

OR

| GrantDavis's Wante    | d Lists (2 Li | sts)                                 |       |                | +           | Create New List |
|-----------------------|---------------|--------------------------------------|-------|----------------|-------------|-----------------|
| y Category   By Color |               | Search Wanted Lists by name <b>Q</b> | So    | ort by: Newest | ✓ Order: Up | ~ III II        |
| Categories            | Items         | Name                                 | Items | Completion     |             |                 |
| Parts                 | 160           | Swaying Ghost Machine                | 160   | 0%             | 🗱 Easy Buy  | Setup           |
| Animal, Body Part     | 1             |                                      | 10    |                |             |                 |
| Bar                   | 4             | Default Wanted List                  | 0     | 0%             | W Buy       | Setup           |
| Bracket               | 1             |                                      |       |                |             |                 |
| Brick                 | 15            |                                      |       |                |             |                 |
| Brick, Modified       | 8             |                                      |       |                |             |                 |
| Food & Drink          | 2             |                                      |       |                |             |                 |
| Minifigure, Body Part | 2             |                                      |       |                |             |                 |
| Minifigure, Head      | 1             |                                      |       |                |             |                 |
| Minifigure, Headgear  | 1             |                                      |       |                |             |                 |
| Minifigure, Utensil   | 1             |                                      |       |                |             |                 |
| Panel                 | 1             |                                      |       |                |             |                 |
| Panel                 | 1             |                                      |       |                |             |                 |

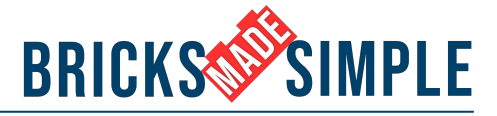

# 10. On the buy wanted list screen, you can adjust store location and store currency.

| uy Wanted Lists               |                          |                                      | FAQ and Help                              |
|-------------------------------|--------------------------|--------------------------------------|-------------------------------------------|
| Wanted Lists (2) Wanted Items | Store Filters Collapse - |                                      | 2 filters applied                         |
| 160/160 item(s) selected      | Store location           | Store accepts                        | Exclude                                   |
| Search for a Wanted List      | USA                      | US Dollar                            | 🗹 Disliked stores (🏟)                     |
| Default Wanted (0/0)          | O North America          | <ul> <li>Instant Checkout</li> </ul> | Stores that do not ship to me             |
| 0%                            | Anywhere                 |                                      | <ul> <li>Lots over max price ?</li> </ul> |
| Swaying Ghost (160/160)       | store found              | Sr prst: □ 13 Favorited □ @ Cou      | pons Sort by: Unique lots •               |
| 0%                            | store found              | Sn 🛛 🗤 🕞 🗂 Favorited 🗆 🛈 Cou         | pons Sort by: Unique lots •               |
|                               | name                     | Unique lots Item cour                | nt Min. buy Auto-select                   |

Shipping can be cheaper when you order parts from your own country.

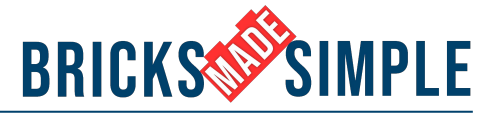

# 11. Click the "Auto Select" button to have bricklink automatically pick the cheapest combination of stores.

| anted Lists Upload Part Out S                                                                                                    | earch Buy                                                         |                                                           |                                                                                                    |
|----------------------------------------------------------------------------------------------------|-------------------------------------------------------------------|-----------------------------------------------------------|----------------------------------------------------------------------------------------------------|
| uy Wanted Lists                                                                                                    |                                                                   |                                                           | FAQ and Help                                                                                                    |
| Wanted Lists (2) Wanted Items 160/160 item(s) selected  Search for a Wanted List Default Wanted (0/0) 0% Swaving Ghost (160/160) | Store Filters Collapse  Store location USA North America Anywhere | Store accepts          US Dollar         Instant Checkout | 2 filters applied<br>Exclude<br>Stores that do not ship to me<br>Lots below Wanted qty<br>Lots over max price ? |
| 0%                                                                                                    | No store found                                                    | Show first: 🗆 🎝 Favorited 🗆 ወ Co                          | oupons Sort by: Unique lots 🔹                                                                                   |
| Apply                                                                                                    | Store name                                                        | Unique lots Ite                                           | Auto-select                                                                                                    |
|                                                                                                    |                                                                   | Finding                                                   |                                                                                                    |

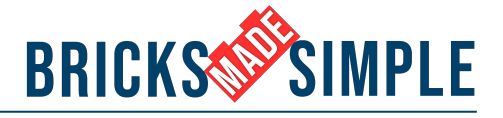

#### 12. Uncheck the "Select stores when item price is lower than store Minimum Buy" box and click "Start."

| Buy   | Wanted Lists                                                                                                    | FAQ and Help          |
|-------|----------------------------------------------------------------------------------------------------|-----------------------|
|       | Auto-Select Stores                                                                                                    | ×                     |
| Want  | BrickLink will select a recommended combination of stores that can complete your Wanted List at an optimal total price including | shipping cost. pplied |
| 160/: | Shipping cost will be estimated based on each store's recent similiar orders or average data of nearby stores.                   |                       |
|       | Select stores when item price is lower than store Minimum Buy                                                                    | ne                    |
|       | Cance                                                                                                    | el Start              |
|       | Store name Unique lots Item count Min.                                                                                           | -select               |
|       |                                                                                                    |                       |
|       |                                                                                                    |                       |

Once completed, bricklink will show a combination of stores from which you can order your parts.

| Selected Stores (3)              |            |             |            |            | 443/443  | 3 assigned (100% |
|----------------------------------|------------|-------------|------------|------------|----------|------------------|
| Store name                       | Country    | Unique lots | Item count | Item price | Min. buy | Remove a         |
| Family Blocks (8138) 👩           | USA USA    | 16          | 34         | US \$11.31 | E        | dit Remove       |
| Hannibal's Workshop (1794) 👩     | USA USA    | 57          | 136        | US \$10.25 | E        | dit Remove       |
| 🐗 Olympia BrickStock LLC (598) 👩 | USA USA    | 99          | 273        | US \$18.32 | E        | dit Remove       |
| Subtotal                         | 3 domestic | 160         | 443        | US \$39.88 |          | Create carts     |

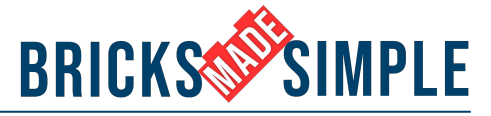

## 13. Make sure that all the parts from the wanted list are accounted for.

| Marketplace 🗸 🛛 Stu                                                                                                 | udio 🗸                                           | BrickLink Designer Program 🗸                                                                     | Com                   | munity 🗸                                                        | All Items 🗸      | Search                                                                                   |
|----------------------------------------------------------------------------------------------------|--------------------------------------------------|--------------------------------------------------------------------------------------------------|-----------------------|-----------------------------------------------------------------|------------------|------------------------------------------------------------------------------------------|
| <br>Hannibal's Workshop                                                                                             | o (1794) 💼                                       | USA USA                                                                                          | 57                    | 136                                                             | US \$10.25       |                                                                                          |
| Minimia BrickStock I                                                                                                | LLC (598) 👩                                      | USA USA                                                                                          | 99                    | 273                                                             | US \$18.32       | [                                                                                        |
| Subtotal                                                                                                    |                                                  | 3 domestic                                                                                       | 160                   | 443                                                             | US \$39.88       |                                                                                          |
| Wanted Lists (2) Wanter<br>160/160 item(s) selected<br>Search for a Wanted L<br>Default Wanted<br>Swaying Ghost (1) | d Items<br>.ist<br>(0/0)<br>0%<br>160/160)<br>0% | Store Filters Collapse A<br>Store location<br>USA<br>North America<br>Anywhere<br>O stores found | Sto<br>2<br>5<br>Show | re accepts<br>US Dollar<br>Instant Checkout<br>first: □ 🖧 Favor | rited 🗆 🗿 Coupor | Exclude  C Disliked store Stores that di Lots below W Lots over ma:  Sort by: U Min. buy |
| Apply                                                                                                    |                                                  |                                                                                                  |                       |                                                                 |                  |                                                                                          |

*If any parts are missing, try adjusting where you are searching by selecting "Anywhere" before clicking "Auto Select" again.* 

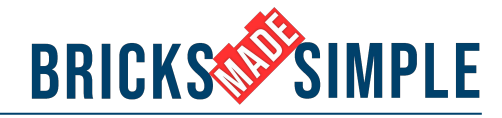

#### 14. Select "Create carts."

| uy Wanted Lists                  |                                                     |                                      |            |                                         |               | FA             | Q and Help   |
|----------------------------------|-----------------------------------------------------|--------------------------------------|------------|-----------------------------------------|---------------|----------------|--------------|
| Selected Stores (3)              |                                                     |                                      |            |                                         | 443/-         | 443 assig      | gned (100%)  |
| Store name                       | Country                                             | Unique lots                          | Item count | Item price                              | Min. buy      |                | Remove all   |
| Family Blocks (8138) 👩           | USA USA                                             | 16                                   | 34         | US \$11.31                              |               | Edit           | Remove       |
| Hannibal's Workshop (1794) 👩     | USA USA                                             | 57                                   | 136        | US \$10.25                              |               | Edit           | Remove       |
| 🐗 Olympia BrickStock LLC (598) 👩 | USA USA                                             | 99                                   | 273        | US \$18.32                              |               | Edit           | Remove       |
| Subtotal                         | 3 domestic                                          | 160                                  | 443        |                                         |               | Creat          | te carts     |
| Wanted Lists (2) Wanted Items    | Store Filters Collapse -                            |                                      |            |                                         |               | 4 fil          | ters applied |
| 160/160 item(s) selected         | Store location                                      | Store a                              | ccepts     |                                         | Exclude       |                |              |
| Search for a Wanted List         | USA                                                 | ▼ US Dollar ▼                        |            | •                                       | Disliked stor | res (🏟)        |              |
| Default Wanted (0/0)             | <ul> <li>North America</li> <li>Anywhere</li> </ul> | <ul> <li>Instant Checkout</li> </ul> |            | Stores that c Lots below V Lots over me | Vanted q      | ip to me<br>ty |              |

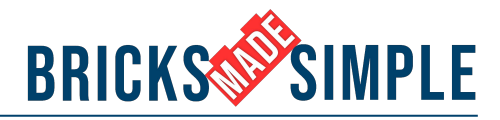

#### 15. Select "Checkout" for each store's cart.

| anted Lists Upload Part Out Sea  | rch Buy                    |                               |                 |                     |              |              |
|----------------------------------|----------------------------|-------------------------------|-----------------|---------------------|--------------|--------------|
| uy Wanted Lists                  |                            |                               |                 |                     |              | FAQ and Help |
|                                  |                            | Review Carts                  |                 |                     |              |              |
| Click the Checkou                | ut button next to each sto | ore to be redirected to the s | tore's cart pag | e, or buy another V | Vanted List. |              |
| Store name                       | Country                    | Unique lots                   | Item count      | Item price          | Min. buy     |              |
| Family Blocks (8138) 🛜           | USA USA                    | 32                            | 34              | US \$11.31          |              | Checkout     |
| Hannibal's Workshop (1794) 🚦     | USA USA                    | 116                           | 136             | US \$10.25          |              | Checkout     |
| 🐞 Olympia BrickStock LLC (598) 💈 | USA USA                    | 260                           | 273             | US \$18.32          |              | Checkout     |
| Subtotal                         | 3 domestic                 | 160                           | 443             | US \$39.88          |              |              |
|                                  |                            |                               |                 |                     |              |              |

*If you lose access to the above page, you can always view your carts again by clicking on the cart icon.* 

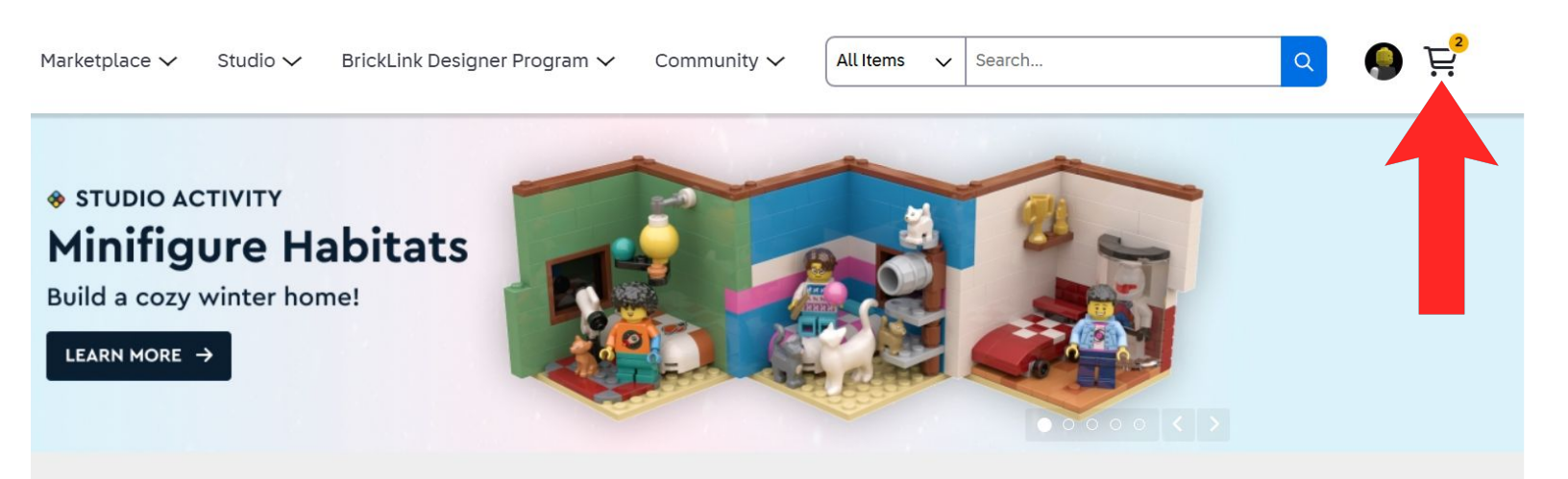

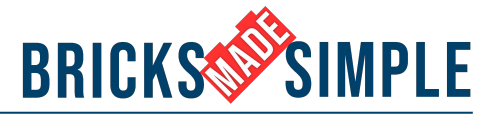

### 16. Proceed through the checkout process for each store.

On the store's page, you can see what parts you are ordering, review the store's terms and conditions, select a payment method, and add a shipping address.

Checkout for 136 items / 58 lots

| 1 Store Terms and Conditions                                                                                                    | Order Summary                                                                                                    |                                                        |
|----------------------------------------------------------------------------------------------------|----------------------------------------------------------------------------------------------------|--------------------------------------------------------|
|                                                                                                    | Item Total                                                                                                    | US \$10.25                                             |
| No Additional Fees! No Mimimum Order! No Lot Limits!<br>• Orders will ship within 24 hours of cleared payments*<br>• All USED parts are in 'Excellent' to 'Light Played' condition unless otherwise noted<br>• Orders will be shipped to the buyer's Payment Address<br>• Orders are subject to their respective State's Sales tax, collectible by Bricklink, and completely out of the seller's control.<br>* <u>Note we do not ship on US Holidays. Orders placed over the weekend will ship the following business day.</u> | Shipping & Handling<br>Sales Tax<br>via USPS First Class and G<br>Retail to USA, OR 97140<br>Order Total<br>Agree and Co | US \$4.55<br>US \$0.00<br>Ground Package<br>US \$14.80 |
| 2 Shipping address                                                                                                    |                                                                                                    |                                                        |
| 3 Payment PayPal (Onsite)                                                                                                    | -                                                                                                    |                                                        |
| 4 Shipping                                                                                                    |                                                                                                    |                                                        |

|                         | Order Summary                                                         |
|-------------------------|-----------------------------------------------------------------------|
|                         | Item Total US \$11.3                                                  |
|                         | Shipping & Handling US \$5.5<br>via USPS First-Class Packages to USA, |
| Click "Checkout with    | OR 97140                                                              |
| PayPal" (or the payment | Order Total US \$16.8                                                 |
| method you selected) to | Note to Seller                                                        |
| complete the order.     | Note to Seller                                                        |
|                         |                                                                       |
|                         | Checkout with PayPal                                                  |
|                         |                                                                       |

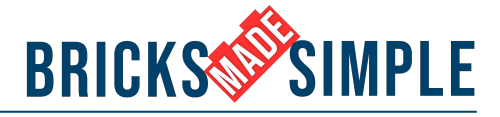

## 17. Once you have checked out from all of your carts, your parts will be on their way!

You should get an email when your order has shipped.

You can also view the status of each order by clicking on your user icon and selecting "My Orders."

| nd:                           | in: - Select             | t- 🔻       | - Ar   | ny order status - 🔻      | - Any pmt status -     | ▼ Pe      | er page: 10 🔻    | Sort by:    | Order date 🔻        | Do   | wn 🔻      | Go!               |
|-------------------------------|--------------------------|------------|--------|--------------------------|------------------------|-----------|------------------|-------------|---------------------|------|-----------|-------------------|
| otal <mark>3</mark> Orders Pl | laced. Page 1 of 1 (Show | ving 10 Or | ders P | er Page) - Settings   Co | ustomize Display   Hel | p on This | Page   View Clas | ssic Layout |                     |      |           |                   |
| how My Order                  | Notes: As icons          |            | •      | Show Seller As:          | Username 🔻             |           |                  |             |                     |      |           |                   |
| Previous] 1 [Nex              | xt]                      |            |        |                          |                        |           |                  |             |                     |      |           |                   |
| ID                            | Date                     |            |        | Seller                   |                        | Tax       | Grand<br>Total   | Status<br>😧 | Feedback<br>Me/Them | File | Paid<br>0 | Onsite<br>Payment |
| 27670615                      | Feb 24, 2025             |            | Þ      | OlyBrickStoc             | :k (598) 🏐             | -         | US \$25.82       | Paid        | Post                |      |           |                   |
| 27670605                      | Feb 24, 2025             |            | Ď      | HWorkshop                | (1794)                 |           | US \$14.80       | Paid        | Post                |      |           |                   |
| 27670594                      | Feb 24, 2025             |            | D)     | FamilyBlocks             | (8138) 🎯               |           | US \$16.81       | Paid        | Post                |      |           |                   |

### **Happy Building!**